# Interaction HTML-PHP

#### Démarrage

Démarrez WampServer pour avoir accès à un serveur web local (http://localhost).

Dans le dossier racine du localhost (souvent c:\wamp\www), créez un sous- dossier appelé **exercices**. Ajoutez-y un fichier nommé **config.php**.

Dans ce fichier écrivez le code suivant :

<?php phpinfo(); ?>

Dans le fichier index.php de la racine du localhost, ajoutez un lien vers le fichier config.php :

Par exemple :

<a href="http://localhost/exercices/config.php">Info </a><br>br>.</a>

Dans votre fureteur favori tapez l'URL « localhost » ou « 127.0.0.1 » (ces deux URL sont équivalentes). Vous devriez voir votre hyperlien, cliquez dessus et la configuration du PHP installée sur votre localhost devrait s'afficher.

#### **Exercice 1**

- a) Dans le dossier exercices, créez un nouveau fichier: exercice1.php. Dans ce fichier, codez un script php qui, avec un seul énoncé « echo » dans une boucle, affichera une ligne pour chacun des six niveaux d'en-tête HTML.
- b) Toujours dans exercice1.php, écrivez du code qui générera un tableau HTML de cinq rangées par dix colonnes. Chaque cellule de ce tableau devra avoir afficher une valeur différente.
- c) Dans **index.php** du localhost, ajoutez un hyperlien vers ce nouveau script et testez votre programme dans un fureteur: vous devriez obtenir un résultat similaire à ceci:

| E   | n   | tê   | et   | e    | d   | e   | ni  | v   | eau 1 |
|-----|-----|------|------|------|-----|-----|-----|-----|-------|
| E   | nti | êt   | e c  | le   | ni  | ive | ear | u : | 2     |
| En  | ıtê | te   | de   | niv  | vea | u   | 3   |     |       |
| En  | têt | e de | e ni | ivea | au  | 4   |     |     |       |
| Ent | ête | de 1 | nive | au : | 5   |     |     |     |       |
| 0   | 1   | 2    | 3    | 4    | 5   | 6   | 7   | 8   | 9     |
| 10  | 11  | 12   | 13   | 14   | 15  | 16  | 17  | 18  | 19    |
| 20  | 21  | 22   | 23   | 24   | 25  | 26  | 27  | 28  | 29    |
| 30  | 31  | 32   | 33   | 34   | 35  | 36  | 37  | 38  | 39    |
| 40  | 41  | 42   | 43   | 44   | 45  | 46  | 47  | 48  | 49    |
|     |     |      |      |      |     |     |     |     |       |

#### **Exercice 2**

 a) Dans le dossier exercices, créez un nouveau fichier: exercice2.HTML. Dans ce fichier, créez un formulaire (<form>) qui permettra la saisie de deux valeurs numériques croissantes (ne vous souciez pas de validation ici). Ajoutez un bouton "submit" à votre formulaire.

| Valeur 1: | 4  |  |
|-----------|----|--|
| Valeur 2: | 12 |  |
| Envoyer   |    |  |

- b) La soumission du formulaire appellera un script PHP nommé exercice2.php (<form action="exercice2.php">).
- c) Dans exercice2.php, récupérez la valeur des deux champs du formulaire soumis. Affichez- les et générez une liste de sélection dont les options seront les nombres compris inclusivement dans les bornes tapées :

```
<select name=...>
<option value=...>valeur</option>
...
</select>
```

Début:4 Fin: 12

| Début:4<br>Fin: 12<br>4 ~<br>5<br>6<br>7 |
|------------------------------------------|
| 5<br>6<br>7                              |
| 6<br>7                                   |
| 7                                        |
|                                          |
| 8                                        |
| 9                                        |
| 10                                       |
| 11                                       |
| 12                                       |

#### **Exercice 3**

Modifiez le script HTML de l'exercice 2 pour qu'il appelle un nouveau script PHP (disons exercice3.php) qui générera un formulaire comprenant une série de champs de saisie textuelle (<input type='text>) dont les noms (attribut **name**) seront « champ » concaténé à la valeur passée et dont la longueur maximale (maxlength) correspond aussi à cette valeur. Le formulaire comprend aussi un bouton « submit ».

| Début:8                |  |
|------------------------|--|
| Fin: 12                |  |
| Champ 8: 12345678      |  |
| Champ 9: 123456789     |  |
| Champ 10:              |  |
| Champ 11:              |  |
| Champ 12: abcdefghijkl |  |

Ce formulaire lorsque soumis, appellera un troisième script, **exercice3b.php**, qui affichera les noms des champs suivis de leurs valeurs.

Enfin, ajoutez dans **exercice3b.php** un lien pour retourner au début de cette série d'exercices.

| Exercice 3b           |  |
|-----------------------|--|
| Champ5: gwg           |  |
| Champ6: gwgwgw        |  |
| Champ7: qwwadsa       |  |
| Champ8:               |  |
| Champ9:               |  |
| Champ10: scsdcsfsd    |  |
| Champ11:              |  |
| Champ12: xssdfsdfsdfs |  |
| Champ13:              |  |
| Champ14:              |  |
| Champ15: fsdfsdfsdf   |  |
| retour                |  |

#### **Exercice 4**

a) Créez le fichier **exercice4.css** avec ce contenu:

```
/* CSS de l'exercice 4 */
body {
  font family: Arial, sans-serif;
font-size: 14pt;
font-weight: bold;
}
p.bleu {
color: blue;
}
p.rouge {
color: red;
}
p.vert {
color: green;
}
```

b) Écrivez une page html permettant de saisir trois champs comme suit :

| Lacity      |                    |           |
|-------------|--------------------|-----------|
| Saisissez l | es mot bleu, rouge | e ou vert |
| 24 X 250    | 501 27402<br>2000  |           |
| couleur 1:  | bleu               |           |
| couleur 2:  | rouge              |           |
| couleur 3:  | verte              |           |
| Envover     |                    |           |

Au clic du bouton Envoyer, on appellera **exercice4.php**. Ce script devra produire trois paragraphes. Le premier sera de la couleur 1, le deuxième de la couleur 2, etc. Servez-vous du fichier **exercice4.css**.

Pour les couleurs si l'utilisateur a fourni autre chose que "bleu", "vert" ou "rouge" le paragraphe sera écrit en noir:

## **Exercice 4**

## Premier paragraphe bleu

Lorem ipsum dolor sit amet, consectetur adipiscing elit. Ut consequat leo mauris, in lobortis odio gravida sed. Proin luctus vitae sapien eget accumsan. Cras vitae felis pulvinar,

### Deuxième paragraphe rouge

Lorem ipsum dolor sit amet, consectetur adipiscing elit. Ut consequat leo mauris, in lobortis odio gravida sed. Proin luctus vitae sapien eget accumsan. Cras vitae felis pulvinar,

## Troisième paragraphe couleur indefinie (verte)

Lorem ipsum dolor sit amet, consectetur adipiscing elit. Ut consequat leo mauris, in lobortis odio gravida sed. Proin luctus vitae sapien eget accumsan. Cras vitae felis pulvinar,